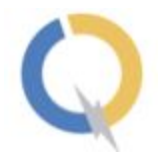

# Release 5.1

| Data Driven for AIQ                                                              | 2  |
|----------------------------------------------------------------------------------|----|
| Data Driven Sample Test Case                                                     | 3  |
| Report which gives clear understanding of start and end iteration for each block | 4  |
| Nested Blocks                                                                    | 4  |
| Decision Making Statement for Blocks/Flows                                       | 6  |
| If statement                                                                     | 6  |
| If-else statements                                                               | 7  |
| Nested if statements                                                             | 8  |
| Else-if (elif)                                                                   | 10 |
| Data Driven Parsing when condition satisfied                                     | 11 |
| Schedule in Different Browsers                                                   | 12 |
| Ability to add multiple emails to a suite for receiving consolidated reports     | 12 |
| Hide Password in Variable and Data                                               | 13 |
| UI Changes                                                                       | 15 |
| New Dashboard                                                                    | 15 |
| New Project and other Pages                                                      | 16 |
| Set Variable Value Formatting and access Variable in the list                    | 17 |
| Smart Retry Timeout                                                              | 18 |
| Smart Retry Timeout (Configurable)                                               | 19 |
| Network Call Timeout                                                             | 20 |
| New Instruction Support                                                          | 21 |
| Add more synonyms for Open website                                               | 21 |
| Switch to Alert box and save the Alert                                           | 21 |
| Set screen size to Standard Resolution                                           | 22 |
| Command to click at (x,y)                                                        | 24 |
| Below are the sample instructions that are supported                             | 24 |
| Bug Fixes                                                                        | 25 |
| Basic _py, _js instruction works now                                             | 25 |

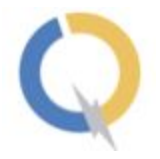

| Switch with title instruction                                         | 26 |
|-----------------------------------------------------------------------|----|
| Take Screenshot                                                       | 27 |
| Same model size in upload                                             | 28 |
| Dont discover when if condition don't satisfy                         | 29 |
| Table header out of scroll                                            | 29 |
| Upload file with Artifact extension                                   | 30 |
| The Compound statement works after Add/Edit the test step             | 30 |
| Performance Improvement                                               | 31 |
| Known Bugs                                                            | 31 |
| Enhancement                                                           | 31 |
| Version Details                                                       | 33 |
| Following are the version changes in the version 5.1                  | 33 |
| Following are the version changes in the version 5.0                  | 33 |
| Optional Arguments                                                    | 34 |
| Optional arguments can be provided to a test step as described below. | 34 |
| Ignore Alert                                                          | 34 |
| Dynamic Xpath                                                         | 34 |
| Dealing with disabled elements (visually grayed out)                  | 35 |
| Using Actions chain click                                             | 35 |
| Provide spinner/progress bar information                              | 35 |
|                                                                       |    |

# Data Driven for AIQ

In Data-driven test, input data can be stored in data sources like xls, csv and the test case which can execute tests for all test data in the xls, csv. I.e - run through multiple data for input in a for-each loop

Earlier this feature was supported only by selenium mode now it is also supported by AIQ mode execution

Note: While generating, only the first loop is used. During execution, all the data will be used and looped through.

| roject name *<br>erate               |   |                          |   |
|--------------------------------------|---|--------------------------|---|
| pp URL *<br>ttp://ninja.autonomiq.ai |   |                          |   |
| PATH (optional)                      |   |                          | Ð |
| 💭 Scheduling 📋                       |   | Smart Retry              |   |
| Enable smart notifications           | 0 | Show Step Timer          |   |
| Show full screen images              |   | Execute using AIQ Engine |   |

#### Data Driven Sample Test Case

| Test Steps             | Data                      |
|------------------------|---------------------------|
| open website           | http://ninja.autonomiq.ai |
| Run \${block1} for all | rows                      |
| Begin block block1     |                           |
| enter username         | user4                     |
| enter password         | pass4                     |
| end block              |                           |
|                        |                           |

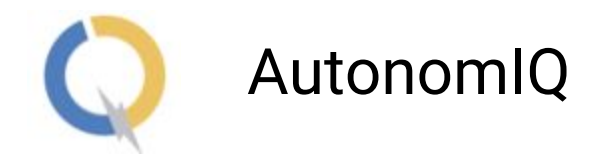

Report which gives clear understanding of start and end iteration for each block

open website Run \${block1} for all rows Begin block block1 Start Iteration: 1 of block1 enter username enter password End Iteration: 1 of block1 Start Iteration: 2 of block1 enter username enter password End Iteration: 2 of block1 Start Iteration: 3 of block1 enter username enter password End Iteration: 3 of block1 Start Iteration: 4 of block1 enter username enter password End Iteration: 4 of block1 end block

# **Nested Blocks**

Nested blocks are blocks within blocks. You can have a single level of nesting, or you can even have multiple levels of nesting blocks

| lest Steps                  | Data                      |
|-----------------------------|---------------------------|
| open website                | http://ninja.autonomiq.ai |
| Run \${block1} for all rows |                           |
| Begin block block1          |                           |
| enter username              | user1                     |
| enter password              | pass1                     |
| Run \${block2}              |                           |
| Begin block block2          |                           |
| enter username              | test                      |
| end block                   |                           |
| end block                   |                           |
|                             |                           |

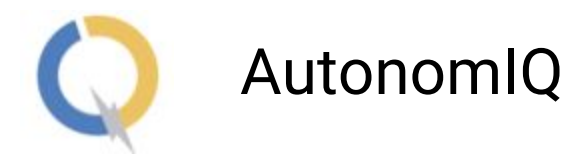

Flows inside a block is also supported

Here's a sample test case for nested flows

| Test Steps                   | Data                         |
|------------------------------|------------------------------|
| open website                 | https://login.salesforce.com |
| run \${main block} for 3 til | mes                          |
| begin block main_block       |                              |
| enter username               |                              |
| run \${loginbasic}           |                              |
| run \${leadbasic}            |                              |
| run \${logoutbasic}          |                              |
| end block                    |                              |

The corresponding flows - loginbasic, leadbasic and logoutbasic have to be created under the flows tab as per user guide.

Sample report format for nested flows

open website Run \${block1} for 2 times Begin block block1 Start Iteration:1 of block1 enter username Run \${login1} Start Iteration:1 of login1 enter username End Iteration:1 of login1 End Iteration:1 of block1 Start Iteration:2 of block1 enter username Run \${login1} Start Iteration:1 of login1 enter username End Iteration1 of login1 End Iteration:2 of block1 End block

Main Block used to repeat a given section of block/flow a certain number of times or until a particular condition is met. Iteration count of Main Block is shown in the increasing order in the

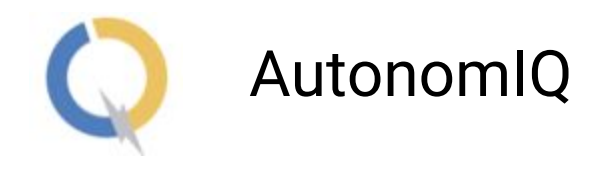

report eg: Start Iteration1 of block1, Start Iteration2 of block1 where its respective sub block/flow will always start from count 1

Note: We request user to create test case in below order

Run \${block1} Begin block block1 instructions End block

# **Decision Making Statement for Blocks/Flows**

Note: Decision making statement (i.e) if and the else part will work only for block and flow statement

#### If statement

if statement is the most simple decision making statement. It is used to decide whether a certain statement or block of statements will be executed or not i.e if a certain condition is true then a block of statements is executed otherwise not.

```
Syntax
if(condition), run ${block}
Begin block blockname
    // Statements to execute if
    // condition is true
End block
The condition can be used with flow as below, we can call the flow or can
create a block
if(condition), run ${flow}
```

```
// Statements to execute if
// condition is true
```

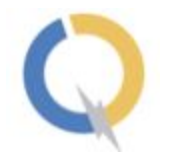

#### Example:

| if {xpath: "//a[@class='page-title-action"]"} is visible, run \${Create_User} for all rows |  |
|--------------------------------------------------------------------------------------------|--|
| Begin block Create_User                                                                    |  |
| click "Add New"                                                                            |  |
| enter "Username"                                                                           |  |
| enter "First Name"                                                                         |  |
| enter "Last Name"                                                                          |  |
| click on createusersub                                                                     |  |
| end block                                                                                  |  |

If the given xpath is visible then users will be created.

#### If-else statements

If-else statement, if a condition is true a block of statements will be executed and if the condition is false else part will be executed

Syntax
if (condition) run \${block}
Begin block block name
 // Executes this block if
 // condition is true
End Block
Else, run \${else\_part}
Begin block else\_part
 // Executes this block if
 // condition is false
End Block
End Block

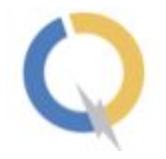

#### Example:

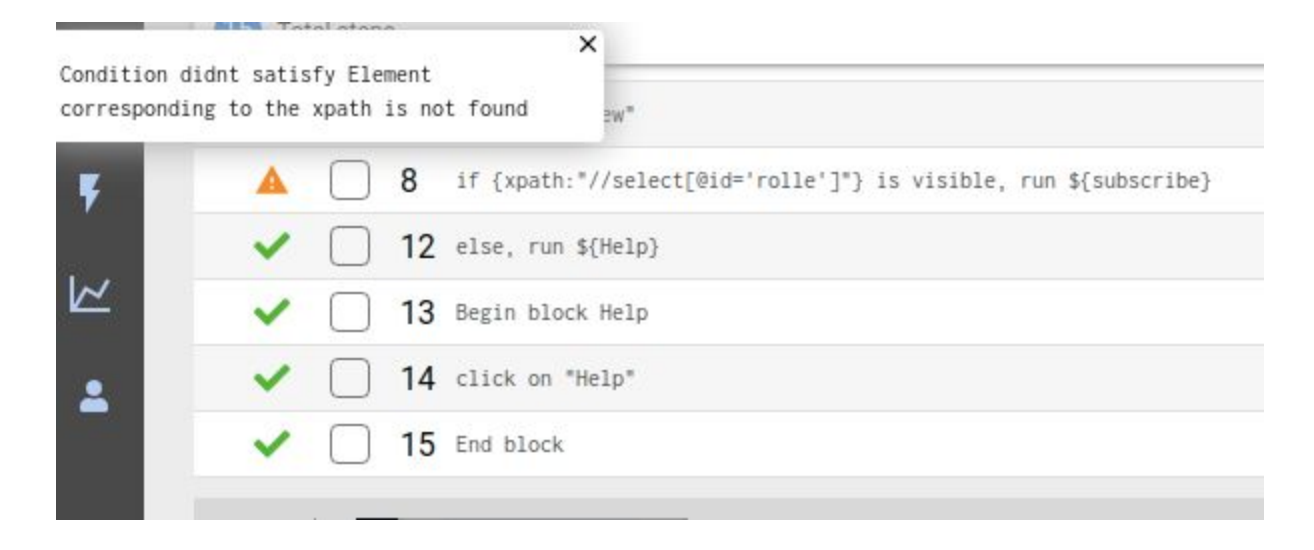

In this example the if condition is not satisfied so else part is executed

#### Nested if statements

When an if else statement is present inside the body of another "if" or "else" then this is called nested if else.

Syntax:

```
if (condition1), run ${block1}
Begin block block1
    //Nested if else inside the body of "if"
    if(condition2), run ${block2}
    Begin block block2
        //Statements inside the body of nested "if"
    End Block
    Else, ${else_part}
        // else_part is the flow here
        //Statements inside the body of nested "else"
Else, ${else_mainblock}
    //Statements inside the body of "else"
```

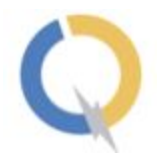

#### Example:

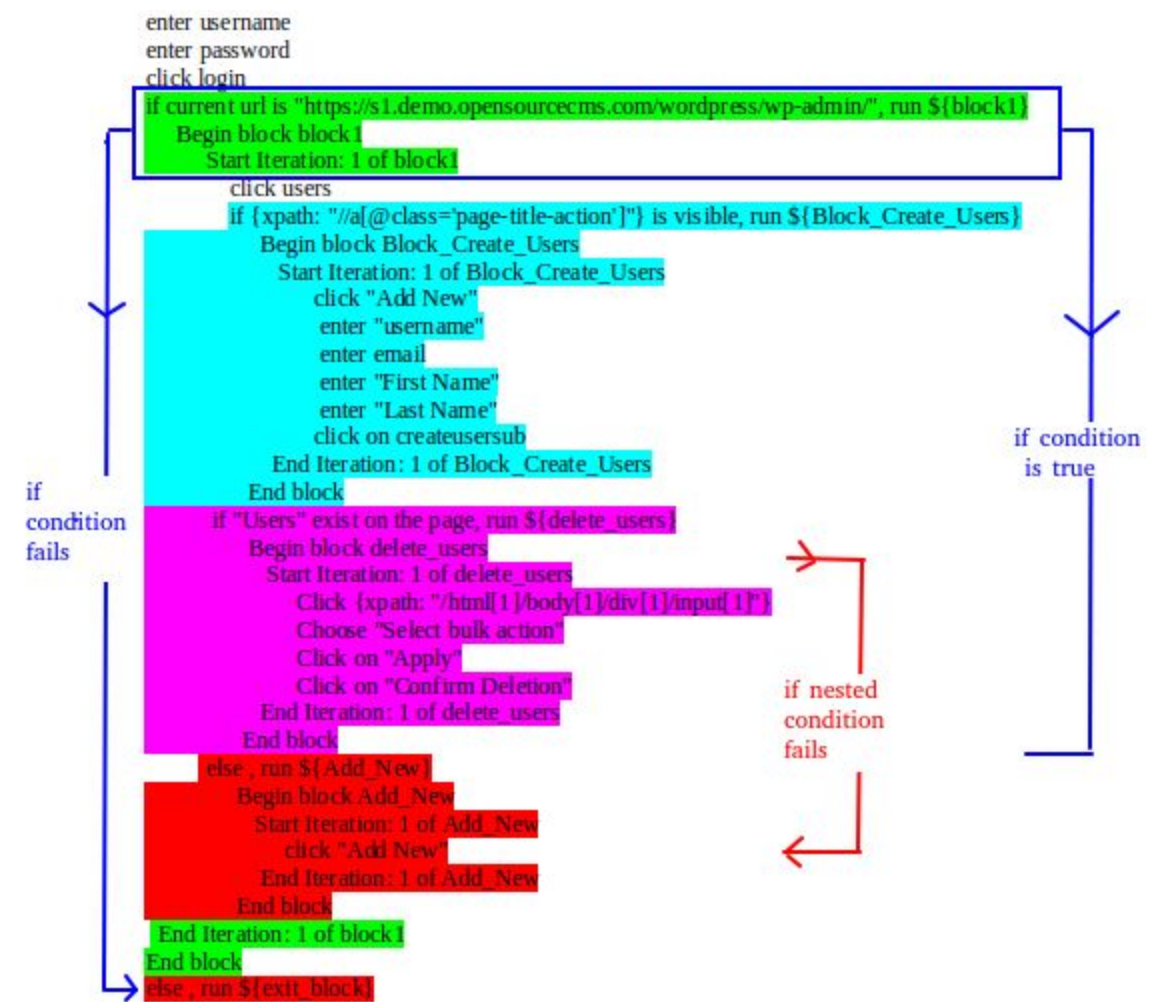

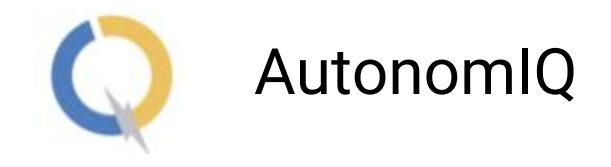

# Else-if (elif)

The elif statement is useful when you need to check multiple conditions, nesting of if-else blocks can be avoided using else..if statement.

Note: instead of else if we need to mentioned as elif

#### Syntax:

```
if (condition1) run ${block1}
    //These statements would execute if the condition1 is true
elif(condition2) run ${block2}
    //These statements would execute if the condition2 is true and condition1 is false
End block
.
.
Else, run ${else_block}
    //These statements would execute if all the conditions return false.
End block
End block
End block
```

#### Example:

| Δ 2                 | if current url is "http://ninja.autonomiq.ai/ssignin", run \${login1}             |
|---------------------|-----------------------------------------------------------------------------------|
| <ul><li>5</li></ul> | <pre>elif current url is "http://ninja.autonomiq.ai/signin", run \${login2}</pre> |
| ✓ □ 6               | begin block login2                                                                |
| 7                   | enter username   appuser                                                          |
| 8                   | enter password   *********                                                        |
| • _ •               | and the                                                                           |

In this example if condition is not satisfied so the block **login1** is not executed, then the control moves to elif here the condition is satisfied and the block **login2** is executed, when at least one condition is passed the else part will be skipped

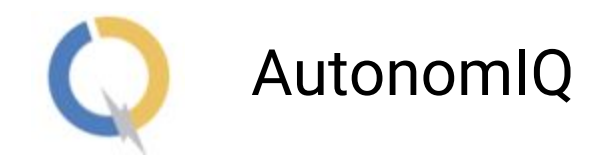

# Data Driven Parsing when condition satisfied

Data will be parsed when condition is satisfied

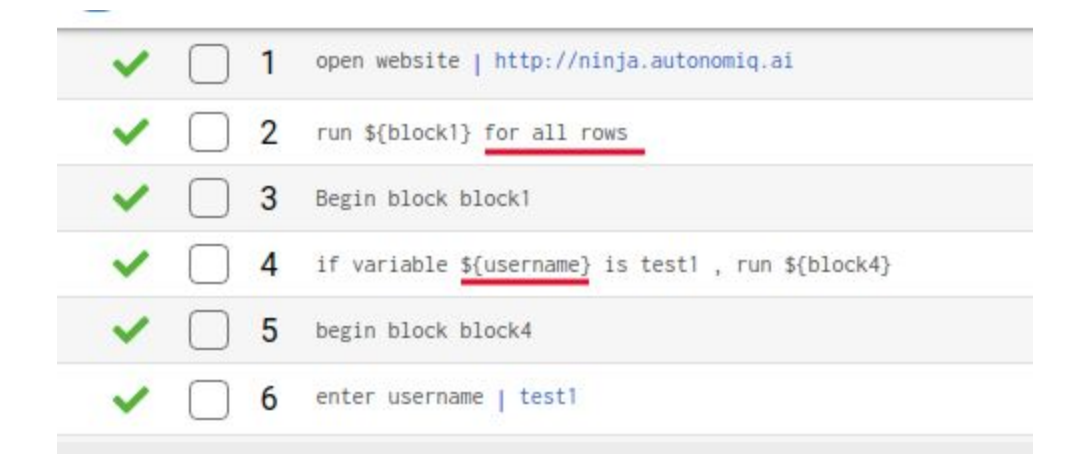

#### DataFile

| username | password |
|----------|----------|
| test1    | pass1    |
| test2    | pass2    |

Above testcase run\${block1} for all rows will iterate through all rows in the data file. When condition matches for the current row that is running now, only that if block will get executed, Subsequent elif/else wont get executed, likewise if the condition did not match for other rows that if wont get executed.

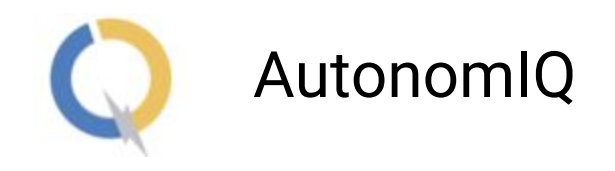

# Schedule in Different Browsers

While scheduling a suite user have option to select platform and browser details so that the scheduled suite will execute in the respective platform, browser.

| Start time<br>October 12, 2019 6:15 PM |                  |
|----------------------------------------|------------------|
|                                        | Month Days Hours |
|                                        |                  |
| 1 Hours                                |                  |
| Platform<br>Linux                      | ~                |
| Browser                                |                  |
| OL                                     | ~                |

Ability to add multiple emails to a suite for receiving consolidated reports

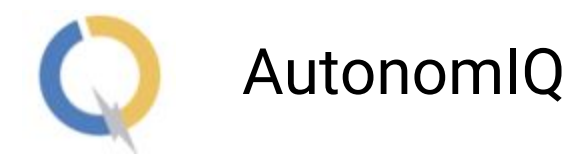

| Update Test Suite                 | × |
|-----------------------------------|---|
| Test Suite Name                   |   |
| AIQ                               |   |
| Emails                            |   |
| Email Addresses for suite report  |   |
| user1@test.com 🛞 user2@test.com 🛞 |   |
| Scheduling                        |   |
| Update Cancel                     |   |
|                                   |   |

User can now add multiple email to a suite for receiving consolidated report after the suite execution. Enter valid email and by press tab,comma or enter key multiple emails can be added.

# Hide Password in Variable and Data

Password given in the variable and in data will be hidden. That is sensitive data are hidden, only by downloading the variable/data the password details can be seen.

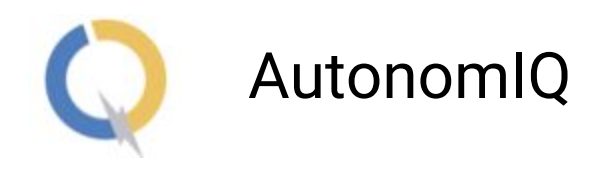

Note: we now hide only value for statement that have word "password". In the future we will apply this for other common sensitive words "pass", "pwd", "user", "userid", "login", "username", "uid" that are in common.

| 🕒 cases 🕦                                | 🔁 SUITES 🔞  | 🛢 data 3 | SCRIPTS 10  | VARIABLES 3 |
|------------------------------------------|-------------|----------|-------------|-------------|
| Iterate App<br>http://ninja.autonomiq.ai | 16 Oct 2019 |          | 3 Variables | • •         |
| 🗌 Variable 🔨                             |             | Value    |             | Actions     |
| index_demo                               |             | 4        |             | 1           |
| index_iterate                            |             | 1        |             | 1           |
| password                                 |             | ****     |             | <b>←</b> :  |

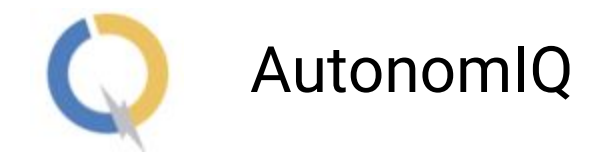

# **UI Changes**

#### New Dashboard

Dashboard allows us to check Statistical data for Week, Month and Year with the new UI graphical user interface.

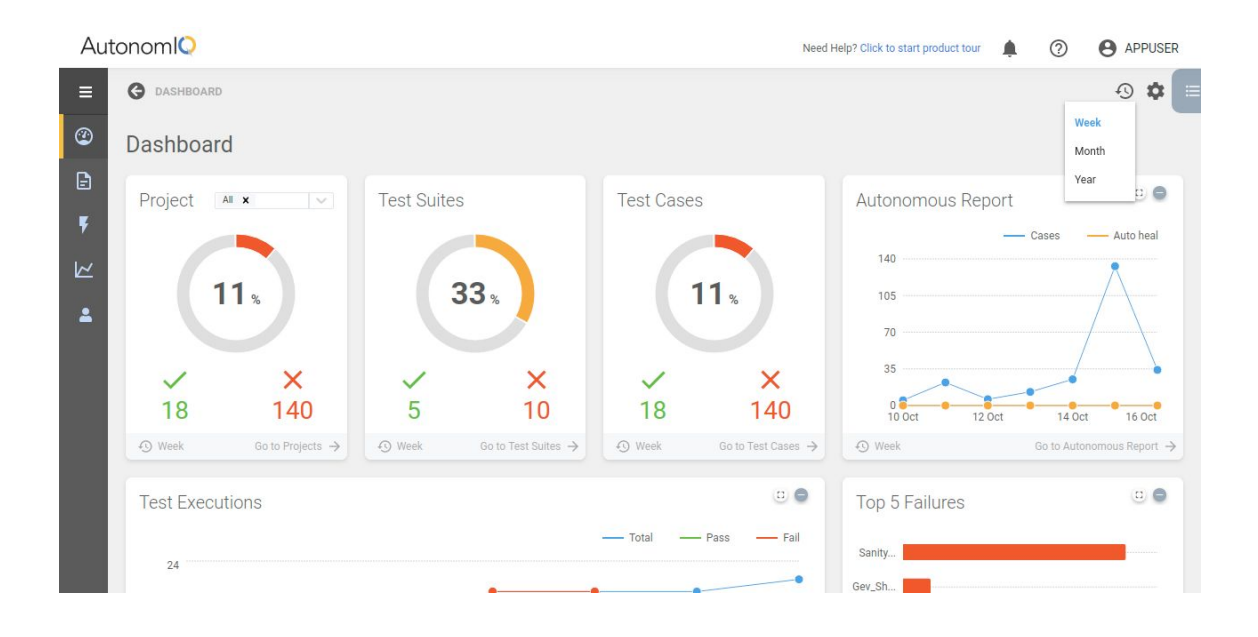

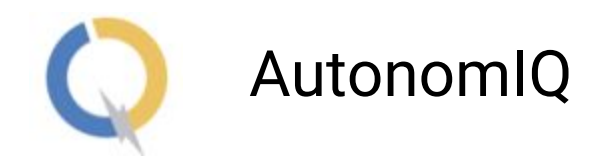

## New Project and other Pages

Modal dialog are redesigned and improved over all application.

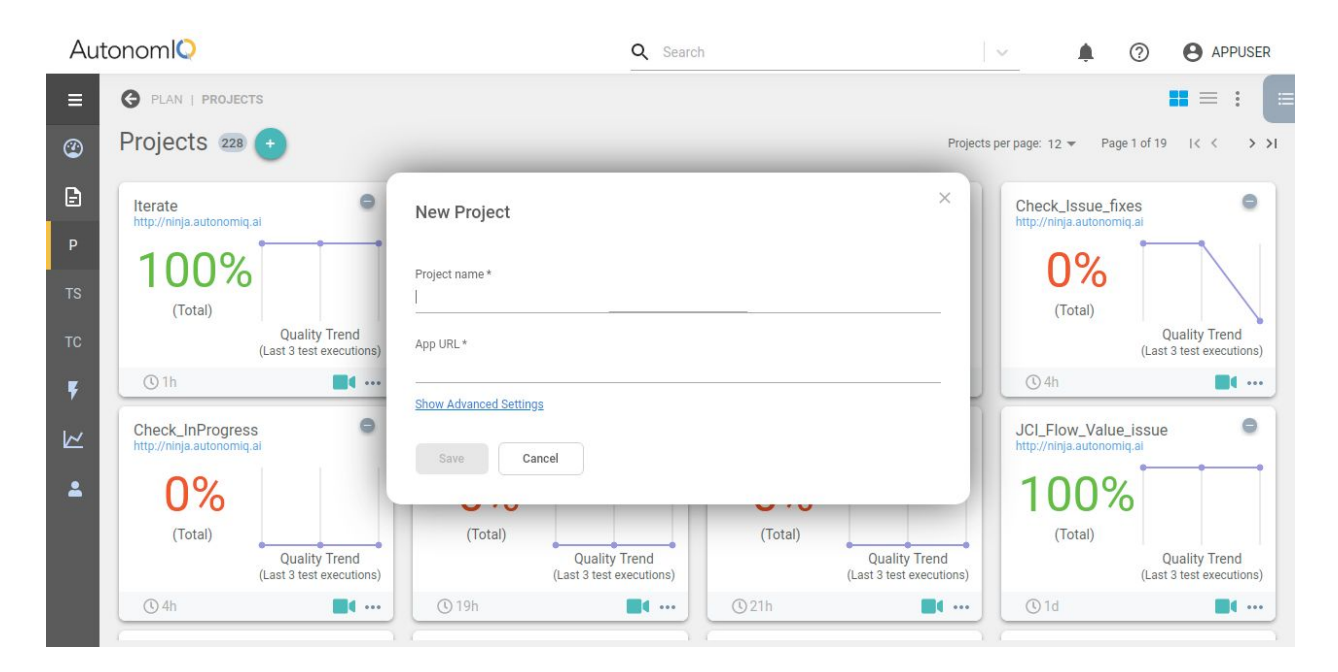

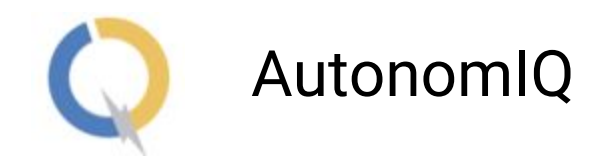

#### Set Variable Value Formatting and access Variable in the list

We can store variable as a list and fetch based on index starting as 1

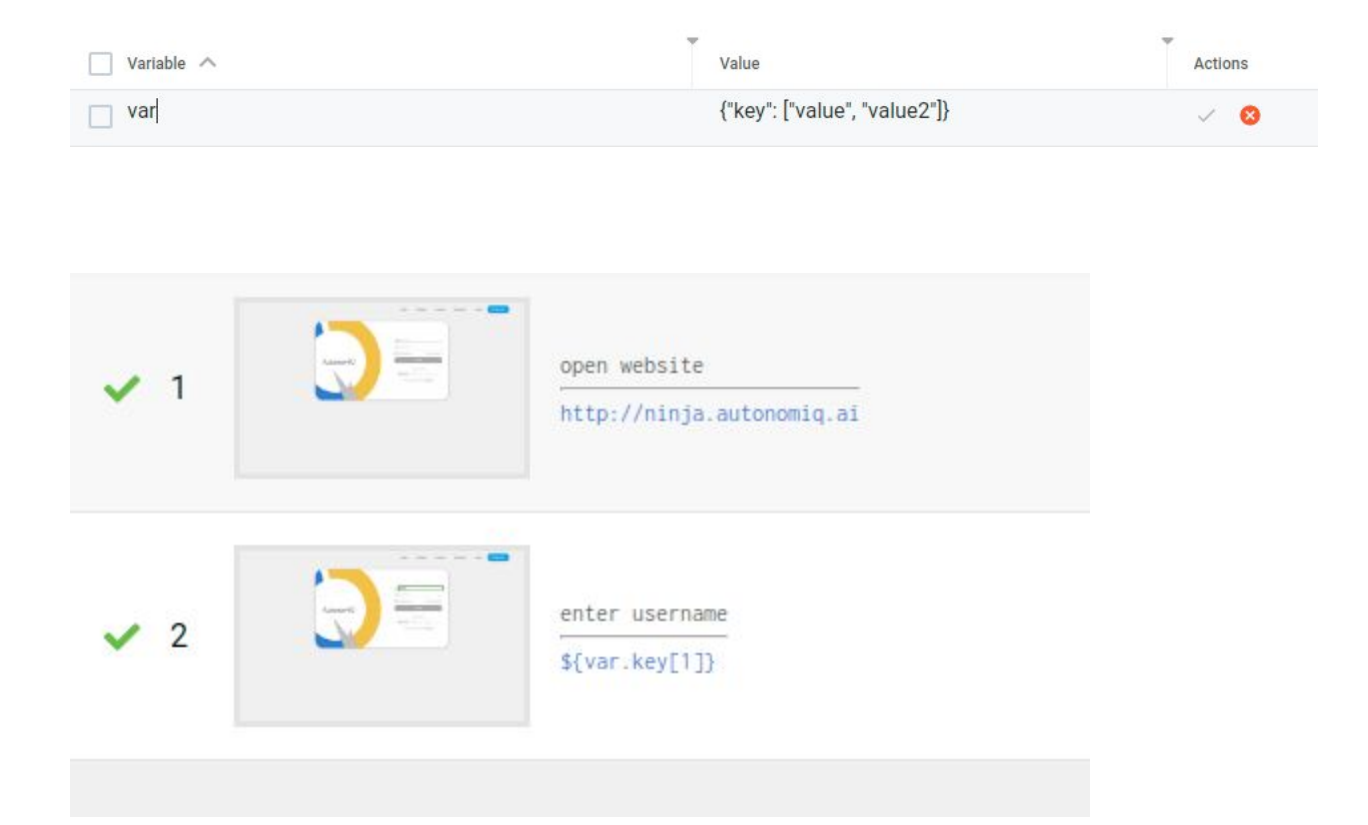

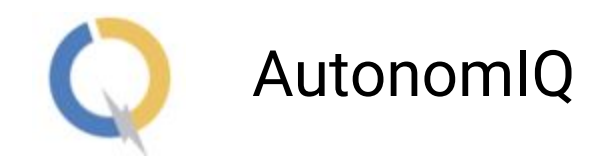

# **Smart Retry Timeout**

| Check_Issue_fixes                      |                 |
|----------------------------------------|-----------------|
| App URL *<br>http://ninja.autonomiq.ai |                 |
| (PATH (optional)                       | 0               |
| 💭 Scheduling 📋                         | Smart Retry     |
| Enable smart notifications             | Show Step Timer |
|                                        |                 |

Enable Smart Retry from Update Project page

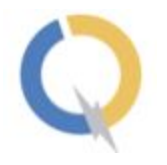

| Au                  | tonomlQ                              |                       | <b>Q</b> Search       | APPUSER                                            |
|---------------------|--------------------------------------|-----------------------|-----------------------|----------------------------------------------------|
| ≡                   | PLAN   PROJECTS   TEST_MAN.          | JU   NEW TEST CASE_16 |                       | =                                                  |
| <ul><li>③</li></ul> | New Test Case_16<br>Case Description |                       |                       | 🖋 Editing                                          |
| Р                   |                                      |                       | tive Original ↔code ► | a 📕 5 C 🔝 🗮 🗣 🙀 🕹 🏋<br>Cache steps 🌑 Auto Scroll 🌑 |
|                     | 4 Total steps                        |                       |                       | Time elapsed 00:00:43                              |
| тс<br><b>წ</b>      | ✓ 3                                  | ***********           |                       | 00:04                                              |
| ⊻<br>∎              | 3.1 Screenshot                       | wait for 3 sec        | <b>—</b>              | ~                                                  |
|                     |                                      | enter submit          |                       | ÷-                                                 |

When the project is in the smart retry mode, and suppose test steps fails at step 4, smart retry button will be visible on step 4, and if user edited/added in between

eg: at step 3.1 now click on smart retry icon. the step start generating from 3.1

Smart Retry Timeout (Configurable)

We have a variable called "smart\_retry\_timeout" we can set the number of minutes for smart retry.. Default value will be 2 minutes, but if user changes variable, it can be whatever the number of minutes the user wants.

| Autonom |
|---------|
|         |

| Variable ^          | Value                                                         | Actio | ons |
|---------------------|---------------------------------------------------------------|-------|-----|
| change_user_agent   | Mozilla/5.0 (Macintosh; Intel Mac OS X 10.14; rv:69.0) Gecko/ | :     |     |
| enable_download     | True                                                          | :     |     |
| smart_retry_timeout | 300                                                           | 1     | 8   |
| user_agent          | Mozilla/5.0 (Macintosh; Intel Mac OS X 10.14; rv:69.0) Gecko/ | :     |     |

10

We can specify a value in seconds, here 300 secs will make smart retry button visible for 5 min so user get enough time to debug the error thrown step

# **Network Call Timeout**

Network call timeout feature will wait for network API calls to get over. This is to ensure that page has loaded properly. By default we have Selenium waits but sometimes it does not give reliable results so using network calls feature we wait for request calls to get over and ensure that page loading has been completed. To enable network call feature, we need to set a variable named \${network\_call\_timeout} in the variables tab and assign some time (in seconds).

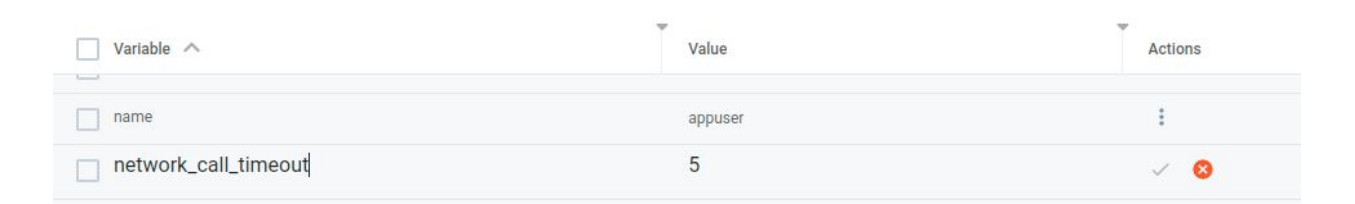

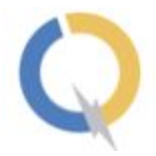

# New Instruction Support

#### Add more synonyms for Open website

| Data                   |
|------------------------|
| http://ninja.autonomiq |
| http://ninja.autonomiq |
| http://ninja.autonomiq |
| http://ninja.autonomiq |
| http://ninja.autonomiq |
| http://ninja.autonomiq |
| http://ninja.autonomiq |
| http://ninja.autonomiq |
| http://ninja.autonomig |
| http://ninja.autonomiq |
| http://ninja.autonomiq |
| http://ninja.autonomiq |
| http://ninja.autonomiq |
| http://ninja.autonomiq |
| http://ninja.autonomiq |
| http://ninja.autonomiq |
| http://ninja.autonomiq |
| http://ninja.autonomiq |
| http://ninja.autonomiq |
| http://ninja.autonomiq |
| http://ninja.autonomiq |
| http://ninja.autonomiq |
| http://ninja.autonomiq |
| http://ninja.autonomiq |
|                        |

#### Switch to Alert box and save the Alert

Since few releases we have instructions

switch to alert box and save message as alert\_set1 switch to alert and click on ok

Now we also support instruction

switch to alert box and save message as alert\_set2 and click OK

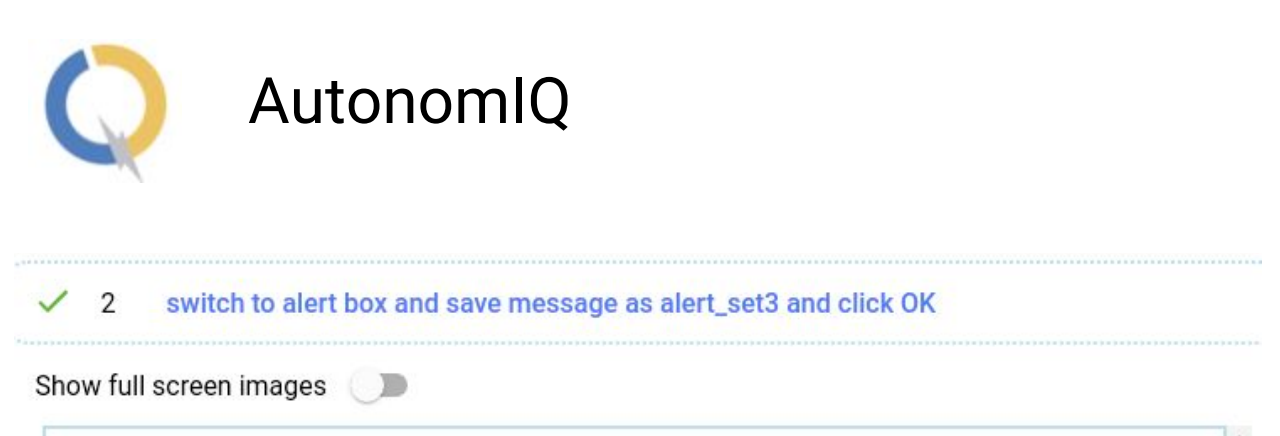

|   |                                                                                                   |              | Î                     |
|---|---------------------------------------------------------------------------------------------------|--------------|-----------------------|
|   | # = = © 0 Bana                                                                                    |              | Result 508: 945 × 901 |
|   | <iodctype hinl=""><br/>chruls<br/>dougle.chcode="wyFanction(]"&gt;</iodctype>                     | Hello World! |                       |
|   | stimelin world(stip                                                                               |              |                       |
|   | <pre>corlpt&gt; function synamical ( function() {     alsr(("Page is Looded")); } / variate</pre> |              |                       |
|   | <td></td> <td></td>                                                                               |              |                       |
|   |                                                                                                   |              |                       |
| ( |                                                                                                   |              |                       |
|   |                                                                                                   |              |                       |
| ٦ |                                                                                                   |              |                       |
|   |                                                                                                   |              |                       |
|   |                                                                                                   |              |                       |
|   |                                                                                                   |              |                       |
|   |                                                                                                   |              |                       |
|   |                                                                                                   |              |                       |

#### Set screen size to Standard Resolution

User can set the screen to standard resolution with following instructions

| Test Steps                     | Data                                  |
|--------------------------------|---------------------------------------|
| open website                   | https://www.wikipedia.org/            |
| Set screen to hd               | · · · · · · · · · · · · · · · · · · · |
| Set screen to mobile phone     |                                       |
| Set screen to tablet           |                                       |
| Set screen to tablet landscape |                                       |
| Set screen to 1080             |                                       |
| Set screen to 1080p            |                                       |
| Set screen to 720              |                                       |
| Set screen to 900              |                                       |
| Set screen to Full HD          |                                       |
| Set screen size - 200 * 200    |                                       |

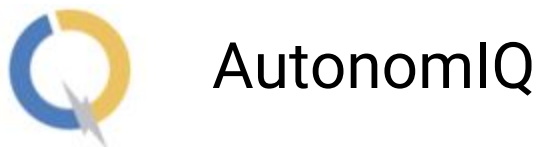

| Set_SCI<br>Case Descripti | reen_size |                                |
|---------------------------|-----------|--------------------------------|
| 1 Total step              | •         |                                |
| ✓ 3                       |           | Set screen to hd               |
| ✓ 4                       |           | Set screen to mobile phone     |
| ✓ 5                       |           | Set screen to tablet           |
| ✓ 6                       |           | Set screen to tablet landscape |

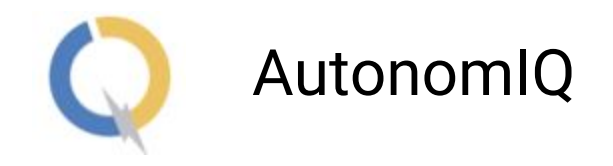

## Command to click at (x,y)

We can now give XY coordinate on any HTML node and ask system to click at that position. It uses the syntax \_xy{ }

| Result        | 543.6      |  |  |
|---------------|------------|--|--|
| HTML Event XY |            |  |  |
|               | $\bigcirc$ |  |  |

Below are the sample instructions that are supported

```
Click on _xy{20, 30} of _css{#some_html_node_id}
Hover on _xy{20, 30} of _xpath{//img[@id='some_html_node_id']}
Double Click on _xy{20, 30} of "Photo of Eiffel Tower"
```

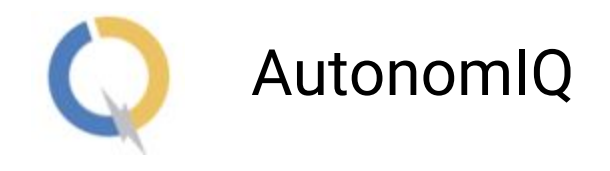

# **Bug Fixes**

## Basic \_py, \_js instruction works now

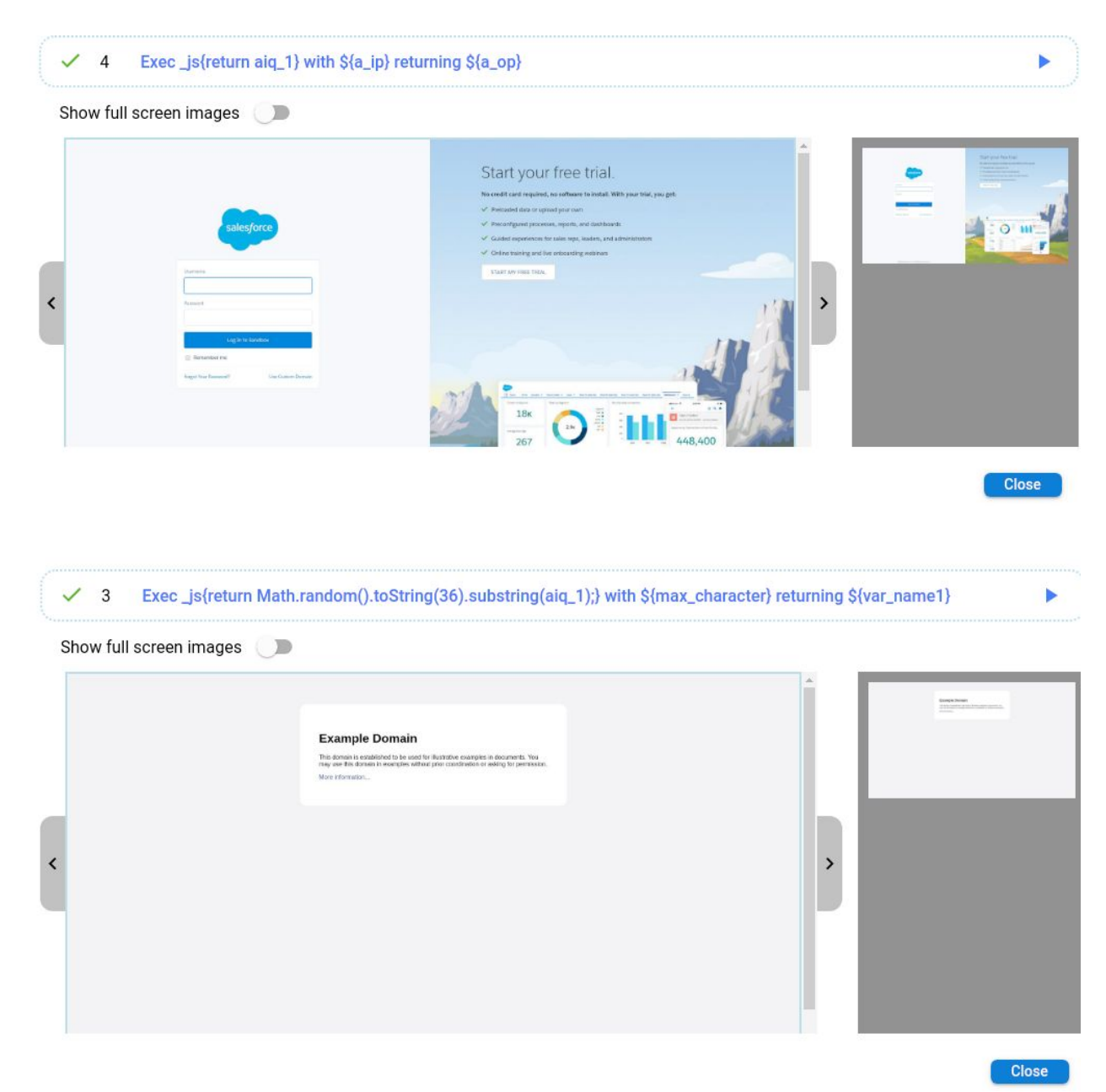

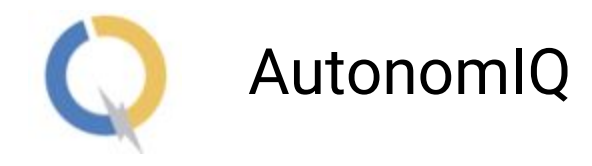

## Switch with title instruction

We can now switch to a window by providing its title.

switch to window with title "title1"

| now full sc                                                                                                    | reen images 🕖                                                                |                                           |             |
|----------------------------------------------------------------------------------------------------|------------------------------------------------------------------------------|-------------------------------------------|-------------|
| u3schools.                                                                                                    | com                                                                          | THE WORLD'S LARGEST WEB DEVELOPER SITE    | alterna and |
|                                                                                                    |                                                                              | 9 Q                                       | HTML HTML   |
| HTML and CSS<br>com HTML,<br>seem CSB<br>seem National<br>seem National<br>seem National<br>seem Colors<br>seem Colors<br>seem Colors<br>seem Colors<br>seem State<br>Seem State<br>Seem State<br>Seem State<br>Seem State<br>Seem State<br>Seem State<br>Seem State<br>Server State<br>Server State | HTML<br>The language for building web pages                                  | HTML Example:<br><pre></pre>              |             |
| Learn SQL<br>Learn PHP<br>Learn Node Ja<br>Learn Node Ja<br>Learn Rapiberry PH<br>Programming<br>Learn Python<br>Learn Dython<br>Learn C++                                                                                                    | CSS Example:<br>belgrownt-teller: LightElue;<br>}<br>b. (c)<br>color: white; | CSS<br>The language for styling web pages |             |

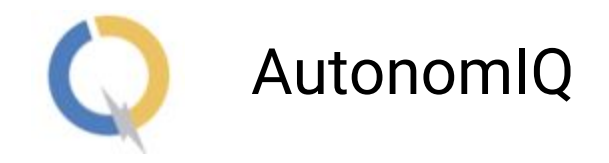

## Take Screenshot

| ✓ 7 take screenshot<br>Show full screen images |                                                                                                    |  |
|------------------------------------------------|----------------------------------------------------------------------------------------------------|--|
| <                                              | Example Domain<br>Market in the statisticities to be used for illustrative examples in documents. If<br>the information. |  |

Statements "take screenshot" and "capture screenshots" works now

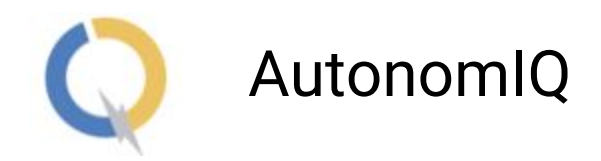

#### Same model size in upload

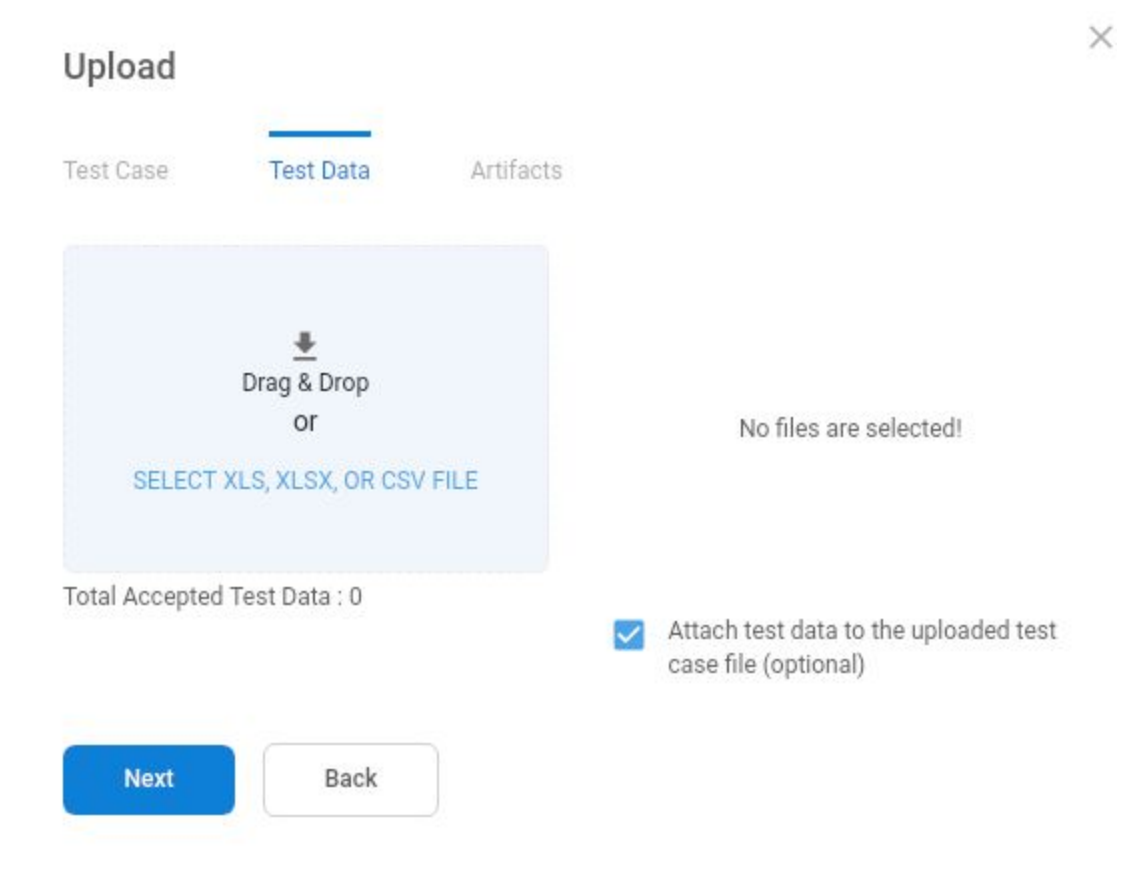

Before this model size was not even when clicking Next

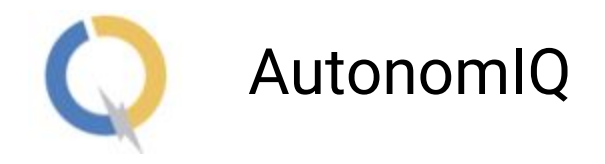

#### Dont discover when if condition don't satisfy

When the if condition won't satisfy, it won't discover the next instruction .

ex. For instruction if "login" is on the page, enter username if login is not there, we won't discover enterable username at all. And system will simply just move to next instruction

| TS                      | 3 Total step                    | s                    |                                                        |
|-------------------------|---------------------------------|----------------------|--------------------------------------------------------|
| тс<br><b>F</b>          | ✓ 1                             |                      | open website<br>http://ninja.autonomiq.ai              |
| Condition<br>Element wa | didnt satisfy As<br>s not found | x<br>sertion failed: |                                                        |
| -                       | <u> </u>                        | Screenshot           | if "support" is on the page, enter username<br>appuser |
|                         | <b>×</b> 3                      |                      | enter password                                         |

## Table header out of scroll

#### Now header will stay when the list is scrolled

| Suite 🔨             | Created      | Last Run     | Last Status | Actions - |     |
|---------------------|--------------|--------------|-------------|-----------|-----|
| 📋 🚺 check           | Sep 11, 2019 | Sep 11, 2019 | NA          | :         | ~   |
| 📋 🕕 Ite_1           | Sep 3, 2019  | Sep 18, 2019 | SUCCESS     | :         | ~   |
| 📋 🚺 Ite_2           | Sep 3, 2019  | Oct 16, 2019 | SUCCESS     | :         | ~   |
| 📋 🧿 test3           | Sep 4, 2019  | Sep 4, 2019  | SUCCESS     | :         | ~   |
|                     |              |              |             |           |     |
| Rows per page: 50 - |              |              |             | 1-6 of 6  | 1 5 |

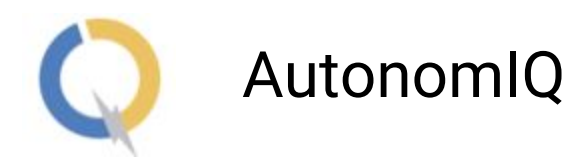

#### Upload file with Artifact extension

Earlier below instruction i.e artifact for upload file name is allowed without giving file name extension

| upload file to "upfile"                                                  | ArtifactForUploadFile |  |
|--------------------------------------------------------------------------|-----------------------|--|
| Now the same is supported only by giving file name extension refer below |                       |  |

| upload file to "upfile" | ArtifactForUploadFile.xls |
|-------------------------|---------------------------|
|-------------------------|---------------------------|

If we allow filenames without extensions, and if multiple files of the same name but different extensions are uploaded, there's no way for Autonomiq's script generation engine to identify the right file to be used.

The Compound statement works after Add/Edit the test step

| C    | Auto       | nomlQ                                                                                                    |
|------|------------|----------------------------------------------------------------------------------------------------|
| ✓ 10 | Screenshot | click on leads tab\click on new button\enter name in the last nam<br>#{[a-z][a-z][a-z][a-z][a-z][a-z][a-z][a-z] |
| ~    | 10.1       | click on leads tab                                                                                              |
| ~    | 10.2       | click on new button                                                                                             |

The Compound statement creation during Test Step Add/Edit when separated with "." NLP break's down the test steps accordingly

#### Performance Improvement

We have reduced the message size to improve performance and fix message passing for huge script, Check whether content first page is updated

# **Known Bugs**

- 1. When bulk uploading test cases, the script generation for uploaded tc's is not supposed to start automatically. However one of the test cases will display the status as In Progress, although the script is not generating.
- 2. The alert box/pop-up won't be captured in the screenshot if it is present in the page/application at the current step.

## Enhancement

1. Provide support for instruction "set screen size 600\* 600". Now the same works when we give "set screen size - 600\* 600"

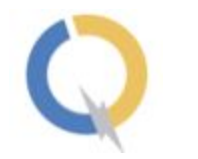

# O AutonomIQ

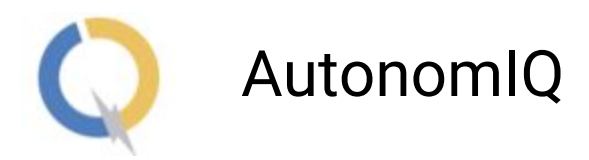

# **Version Details**

Following are the version changes in the version 5.1

Mozilla Firefox 62.0.3 Geckodriver 0.25.0 Google Chrome 75.0.3770.80 ChromeDriver 75.0.3770.90 Selenium 3.12.0

Following are the version changes in the version 5.0

Mozilla Firefox 62.0.3 Geckodriver 0.20.1 Google Chrome 75.0.3770.80 ChromeDriver 75.0.3770.90 Selenium 3.8.0

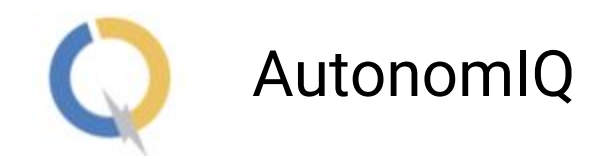

# **Optional Arguments**

Optional arguments can be provided to a test step as described below.

Ignore Alert

By default, Autonomiq will check if a browser alert is present on the screen before interacting with any element on the screen. If an unhandled alert is present (alerts can be handled by – switch to alert and click on OK/Cancel), it'll purposely fail the test step with an error message stating that the alert is unhandled. If the user doesn't want for the test step to fail, they can use the ignoreAlert option as shown below

Click on "login" button --ignoreAlert

#### **Dynamic Xpath**

By default, Autonomiq caches xpaths for every test step so that subsequent script generations will be faster. However, if the user doesn't want to use the cached xpath for a certain step, they can provide the dynamicXpath option as shown below

#### Click on \${order\_id} --dynamicXpath

Note: If a certain xpath is not valid due to it being dynamic or an application change, it will be auto-healed which guarantees that the plain English step will not fail due to invalid xpaths.

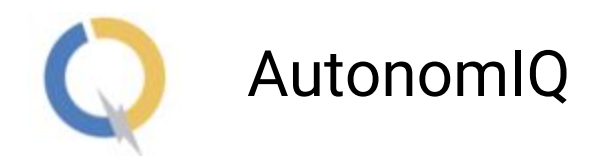

## Dealing with disabled elements (visually grayed out)

By default, Autonomiq will only interact with elements that are enabled. If the user wants to interact with a disabled element, they can use the Force option as shown below

**Force click on "login"** where login button is grayed out.

#### Using Actions chain click

By default, Autonomiq uses selenium click and if selenium click fails, it'll switch to javascript click. However, if the user wants to specifically use action-chain click, they can provide it as shown below

Click on "login" --moveAndClick

## Provide spinner/progress bar information

If the application under test has progress bars/spinners as a part of the UI design, Autonomiq provides the capability for users to specify the spinner information as a variable as shown below under "variables" tab. Once this information is provided, Autonomiq will dynamically wait until the progress bar/spinner disappears before proceeding with the next step. Variable name : spinner\_xpath Variable value : xpath\_of\_the\_spinner